# Håndtering av kompromittert M365-konto i 7 steg

## 1) Avslutt sesjoner

Gå til <u>https://entra.microsoft.com/</u> (som administrator)

Velg: -> Users -> All users

Finn og velg rammet bruker fra listen

Velg "Revoke sessions" -> "Yes"

2) Tilbakestill passord (samme vindu som 1)

Velg: Reset password -> Reset password

Kopier midl.passord og send dette til bruker **via** alternativ kanal. Ikke til den kompromitterte e-posten

#### 3 ) Sjekk MFA-metoder (samme vindu som 1)

#### Slett innlagte MFA-er:

Authentication methods -> tre prikker -> delete

Om du ikke med sikkerhet kan si hvilke metoder angriper har lagt til:

## Tilbakestill alle:

authentication methods -> require re-register multifactor authentication -> OK

# 4) Sjekk etter applikasjoner (samme vindu som 1)

Gå til applications -> velg innlagt applikasjon som ikke hører til -> remove

## 5) Slett app-passord

Gå til:

https://account.activedirectory.windowsazure.com/User Management/MultifactorVerification.aspx

Velg bruker I listen -> Manage user settings

Check: Delete all existing app passwords generated by the selected users -> save

incidents@helsecert.no

Varsle: eller varslingsskjema

- 1. Avslutt sesjoner
- 2. Tilbakestill passord
- 3. Sjekk MFA-metoder
- 4. Sjekk applikasjoner
- 5. Slett app-passord
- 6. Sjekk innboksregler
- 7. Gjennomgå audit-logg

## 6) Sjekk etter innboksregler

security.microsoft.com/v2/advanced-hunting

Bruk søk

CloudAppEvents

| where AccountObjectID == @"<GUID>"

| where ActionType in ('Set-Mailbox', 'New-InboxRule', 'UpdateInboxRules','SetinboxRule')

Ved treff

Gå til admin.exchange.microsoft.com

Velg bruker -> Mailbox delegation -> Velg deg selv

## Gå til outlook.office.com

Trykk på deg selv -> open another mailbox -> velg bruker

Slett innboksregler og forwardingregler

## 7) Gjennomgå audit-logg

Gå til

https://purview.microsoft.com/audit/auditsearc h

**Velg** tidsrom og bruker

#### Gjennomgå

# Helse- og KommuneCERT